# **Adding Alert Subscriptions for SNAP**

1. Once logged into MoJobs, go to "My Staff Workspace" on the Menu, Click "My Staff Resources:"

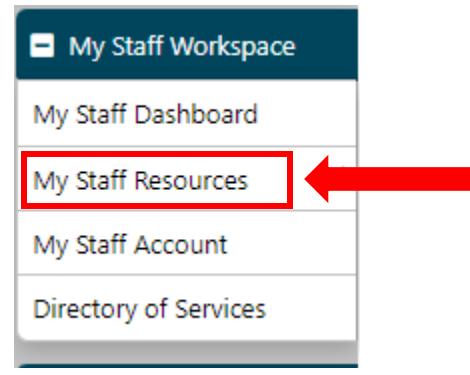

## 2. Click "My Alerts:"

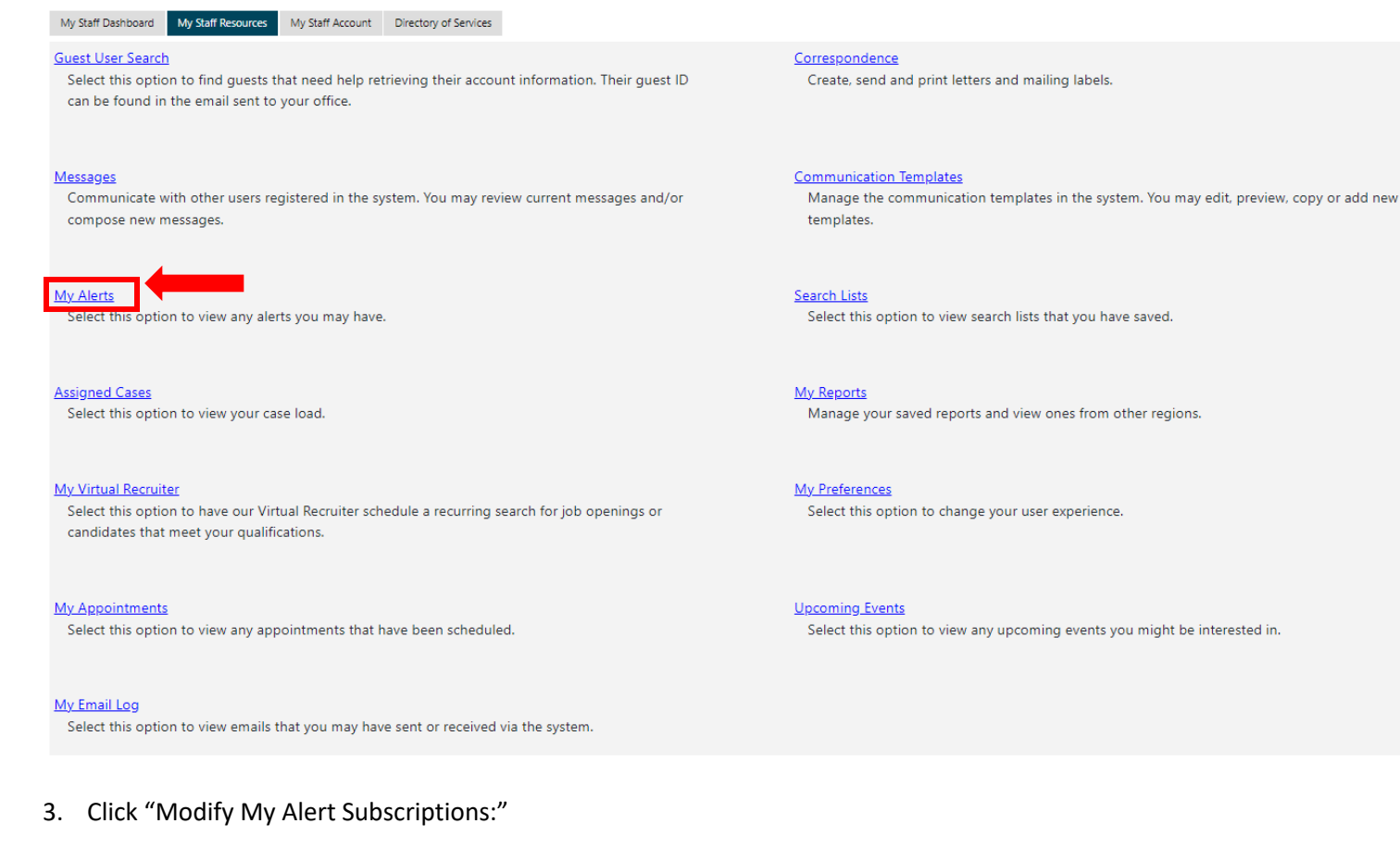

Modify My Alert Subscriptions

### 4. Scroll until you see the section for SNAP Alerts:

|        | SNAP Alerts                                                                                                    |                 |                                                             |  |
|--------|----------------------------------------------------------------------------------------------------|-----------------|-------------------------------------------------------------|--|
| Select | t Alert Description                                                                                                    | Days            | Notify                                                      |  |
|        | SNAP Activity Projected Start Date<br>This alert will notify you when an Individual in your case load has a projected SNAP Program activity start date<br>about to come up. | None Selected 💌 | <ul> <li>On the day only</li> <li>Everyday after</li> </ul> |  |
|        | SNAP Activity Projected End Date<br>This alert will notify you when an Individual in your case load has a projected SNAP Program activity end date<br>about to come up.     | None Selected 💌 | <ul> <li>On the day only</li> <li>Everyday after</li> </ul> |  |
|        | SNAP Not enrolled in a Component<br>This alert will notify you when an Individual in your case load has not been enrolled in a Component.                                   | N/A             | N/A                                                         |  |
|        | SNAP Active Cases with no Case Notes within a specific time period<br>This alert will notify you when an Individual in your case load have not had a case note entered.     | None Selected 💌 | <ul> <li>On the day only</li> <li>Everyday after</li> </ul> |  |
|        | SNAP Application no activities created<br>This alert will notify you when an Individual in your case load has not had any activities created.                               | N/A             | N/A                                                         |  |
|        | SNAP Appointments scheduled<br>This alert will notify you when an Individual in your case load has scheduled appointments.                                                  | None Selected 💌 | <ul> <li>On the day only</li> <li>Everyday after</li> </ul> |  |
|        | SNAP Soft Exit<br>This alert will notify you when an Individual in your case load is about to soft exit from the SNAP program.                                              | None Selected 💌 | <ul><li>On the day only</li><li>Everyday after</li></ul>    |  |

### 5. Select the Alerts you would like to receive notifications for by checking the box next to the alert:

| Select |   |
|--------|---|
|        |   |
|        |   |
|        | _ |

## 6. Select the number of days for the alert:

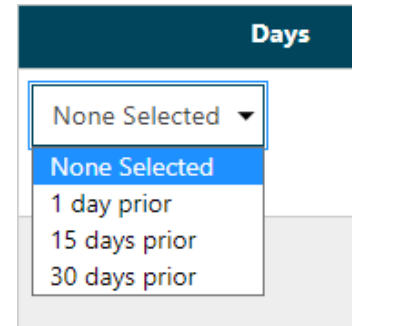

### 7. Select the notification setting:

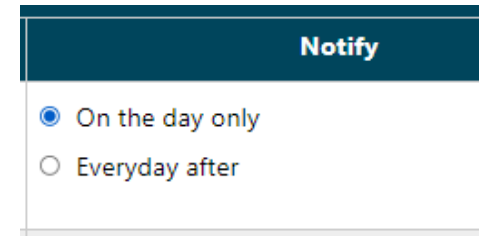

8. Scroll to the bottom of the page and click "Save":

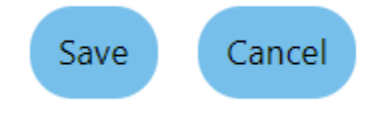

9. The following message will appear:

# Your alert subscriptions have been updated.

10. Click "Return to My Alerts"

Return to My Alerts

# 11. Your selected alerts will display:

| SNAP Alerts                                                        |               |               |             |               |  |
|--------------------------------------------------------------------|---------------|---------------|-------------|---------------|--|
| Alert Description                                                  | <u>Days</u>   | <u>Notify</u> | Create Date | Action        |  |
| SNAP Active Cases with no Case Notes within a specific time period | 30 days since | Once          | 05/23/2023  | Delete        |  |
| SNAP Activity Projected End Date                                   | 1 day prior   | Once          | 05/23/2023  | Delete        |  |
| SNAP Activity Projected Start Date                                 | 1 day prior   | Once          | 05/23/2023  | Delete        |  |
| SNAP Application no activities created                             | N/A           | Everyday      | 05/23/2023  | Delete        |  |
| SNAP Appointments scheduled                                        | 1 day prior   | Once          | 05/23/2023  | <u>Delete</u> |  |
| SNAP Not enrolled in a Component                                   | N/A           | Everyday      | 05/23/2023  | Delete        |  |
| SNAP Soft Exit                                                     | 60 days prior | Everyday      | 05/23/2023  | Delete        |  |

# 12. To view your alerts, first go back to "My Staff Workspace", "My Staff Resources" and select "Messages"

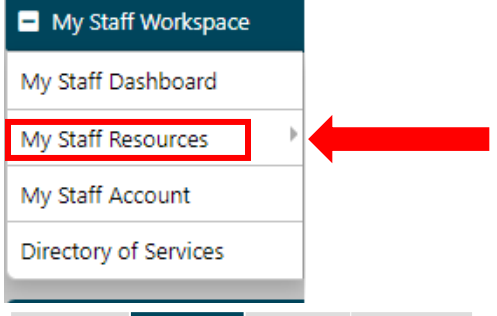

My Staff Dashboard My Staff Resources My Staff Account Directory of Services

Guest User Search

Select this option to find guests that need help retrieving their account information. Their guest ID can be found in the email sent to your office.

<u>Messages</u>

common te with other users registered in the system. You may review current messages and/or compose new messages.

My Alerts

Select this option to view any alerts you may have.

#### Assigned Cases

Select this option to view your case load.

#### My Virtual Recruiter

Select this option to have our Virtual Recruiter schedule a recurring search for job openings or candidates that meet your qualifications.

My Appointments

Select this option to view any appointments that have been scheduled.

<u>My Email Log</u>

Select this option to view emails that you may have sent or received via the system.

<u>Correspondence</u> Create, send and print letters and mailing labels.

Communication Templates Manage the communication templates in the system. You may edit, preview, copy or add new templates.

Search Lists Select this option to view search lists that you have saved.

<u>My Reports</u> Manage your saved reports and view ones from other regions.

<u>My Preferences</u> Select this option to change your user experience.

Upcoming Events Select this option to view any upcoming events you might be interested in.

# 13. Message for the alert will display in inbox:

|               | 0          | From       | Subject                          | Msg Date   | Select |
|---------------|------------|------------|----------------------------------|------------|--------|
| Viewed        | Attachment |            |                                  |            |        |
| <u>Status</u> | <u>s</u>   |            |                                  |            |        |
|               |            | POSTMASTER | SNAP Not Enrolled in a Component | 04/11/2022 |        |
|               |            |            |                                  | 11:38 PM   |        |

# 14. Open the message by clicking the link in the subject. Individual case information will display:

FROM: POSTMASTER CREATED BY: POSTMASTER SENT: Monday, April 11, 2022 11:38:00 PM

TO:

SUBJECT: SNAP Not Enrolled in a Component

| o followin | a inidividual |                   | ve not been enrolled in | e Component      |                                                            |
|------------|---------------|-------------------|-------------------------|------------------|------------------------------------------------------------|
| UserID     | UserName      | Individual Name   | Application Number      | Application Date | Action                                                     |
| 1064567    | 1064567       | JOBSEEKER, JOHNNY | 5894716                 | 2/4/2022         | Summary<br>Notes<br>Activities<br>Programs<br>Send Message |

NOTE: When first logging into MoJobs, the system will notify you of unread messages/alerts:

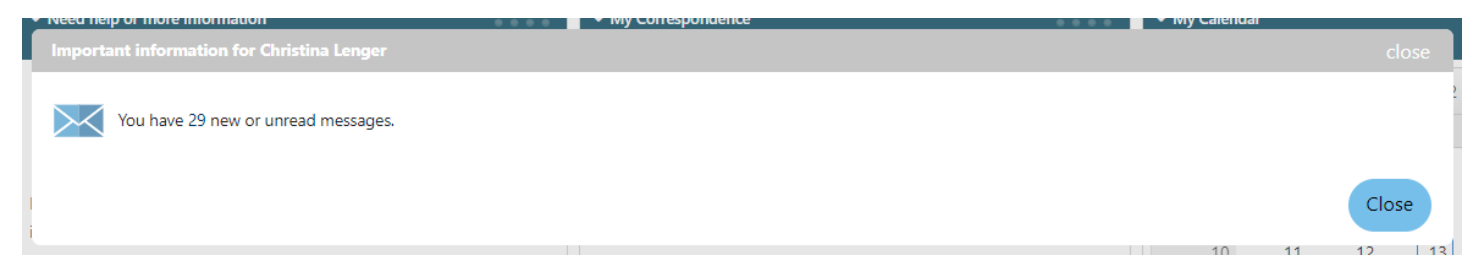